|  | مهمانی | است | خوا | در | اى | إهنه | ر |
|--|--------|-----|-----|----|----|------|---|
|--|--------|-----|-----|----|----|------|---|

دانشجویان جهت درخواست مهمانی از طریق سامانه گلستان باید از منوی پیشخوان خدمت برروی ثبت درخواست مهمانی کلیک نمایند.

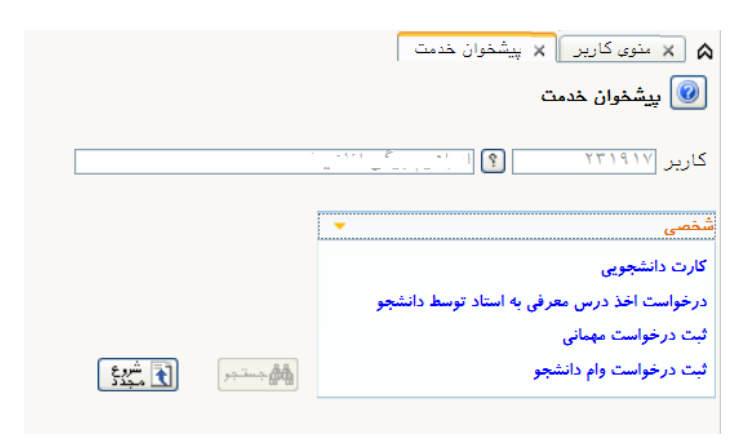

|       | 🔉 🗙 منوی کاریر 🗙 پیشخوان خدمت                            |
|-------|----------------------------------------------------------|
|       | 🞯 پیشخوان خدمت                                           |
| · · · | کارپر (۲۳۱۹۱۷ 🧛                                          |
|       | شخصی 🔻                                                   |
|       | کارت دانشجویی                                            |
|       | درخواست اخذ درس معر <mark>فی به استاد توسط دانشجو</mark> |
|       | ثبت درخواست مهمانی                                       |
|       | ثبت درخواست وام دانشجو                                   |

- جهت ثبت درخواست باید ترم تحصیلی، دانشگاه مقصد، تعداد واحد مورد نظر و نوع مهمان را ثبت نمایید و بر روی
   اعمال تغییرات کلیک نمایید.
  - بعد از ثبت درخواست باید دروس در پردازش ثبت دروس مهمانی وارد شوند.
- نکته: تعداد واحدی که در قسمت تعداد واحد مورد نظر ثبت می کنید باید با تعداد واحدی که در ثبت دروس وارد می کنید برابر باشد
  - نکته: برای انتخاب نام دانشگاه در کادر علامت ٪ را قبل از نام بنویسید.

|                                     |       |       |                                                 |                  | ×                          |
|-------------------------------------|-------|-------|-------------------------------------------------|------------------|----------------------------|
|                                     |       |       |                                                 |                  | 🔞 ثبت درخواست مهمانی       |
|                                     |       | بوآ   | المساير الطاعات دانشج                           | . [ ] ]          | شماره دانشجو               |
|                                     |       | §     | سال تحصيلي ٩٨-٩٢ شماره نامه موافقت دانشگاه مقصد | ؟ نيمسال اول ،   | ترم تحصيلي ۳۹۷۱            |
|                                     |       | 1     | تاریخ نامه موافقت دانشگاه مقصد /                | 🔋 🏸 امیرکبیر     | دانشگاه مقصد               |
|                                     |       |       | <b>v</b>                                        | نوع مهمان        | تعداد واحد مورد نظر        |
|                                     |       |       |                                                 |                  | قوة توضيحات و مدارك پيوست  |
|                                     |       |       |                                                 |                  | شماره پیگیری               |
|                                     |       |       |                                                 |                  |                            |
|                                     |       | گاهها | راهتمای دانش                                    | ×                |                            |
| وضعیت<br>کشور پذیرش مهمان<br>در ترم | استان | شهر   | نام دانشگاه                                     | شماره<br>دانشگاه | اعمال<br>تعییرات 👫 تغییرات |
| ېلە                                 |       |       | <u>ز</u> شکده فنی امیرکبیر اراک                 | ۴۲۷ آمو          |                            |
| بله                                 |       |       | شگاه صنعتی امیرکبیر                             | ila •• ٣٢        |                            |
| يله                                 |       |       | شگاہ صنعتی امیرکبیر _ واحدتفرش                  | ila ••• ۵۳       |                            |
| يله                                 |       |       | شگاه فرهنگیان- پردیس امیرکبیر البرز_خواهران)    | 1.40             |                            |
|                                     |       |       |                                                 |                  |                            |
| بله                                 |       |       | شگاه فرهنگیان -پردیس امیرکبیرکرج                | 11971 613        |                            |

| 🔞 ثبت درخواست مهمانی                                                                                                    |
|----------------------------------------------------------------------------------------------------|
| شماره دانشجو (ممانات معاند) ؟ [التريَّات أول مع أنَّ معاد الشجو؟]                                                                                                    |
| ترم تحصیلی ۳۹۷۱ 👔 نیمسال اول سال تحصیلی ۹۸–۹۷ شماره نامه موافقت دانشگاه مقصد                                                                                                    |
| دانشگاه مقصد ۲۳۰ 👔 دانشگاه صنعتی امیرکبیر تاریخ نامه موافقت دانشگاه مقصد / /                                                                                                    |
| تعداد واحد مورد نظر ۲۰ نوع مهمان مهمان برای یک ترم                                                                                                    |
| توضيحات و مدارک پيوست                                                                                                    |
| شماره پیگیری ممال است. استان استان ا |
|                                                                                                    |

پس از ثبت درخواست باید به تعداد واحدی که در درخواست ثبت کردید درس ها را در پردازش ثبت دروس
 مهمانی وارد نمایید.

| <ul> <li>۲ سنوی کاریر × پیشخوان خدمت</li> <li>۲ سنوی کاریر × پیشخوان خدمت</li> </ul> |            |                                     |                                                                                                    |                    |
|--------------------------------------------------------------------------------------|------------|-------------------------------------|----------------------------------------------------------------------------------------------------|--------------------|
| کاربر ۲۳۱۹۱۷ ؟ (ابراهیم بیگی اناهیتا                                                 |            | <u>درخواست جدید</u>                 |                                                                                                    |                    |
| شنمی 🔻                                                                               | عمليات     | فرستنده                             | موضوع                                                                                                    | زمان               |
| کارت دانشجویی<br>درخواست اخذ درس معرفی به استاد توسط دانشجو                          | × 🖬 ८ 🕫 📄  |                                     | اثبت درخواست مهمانی یک ترم - درخواست مهمانی توسط دانشجو - (۹۵۱۳۳۲۱۰۰ - اناهیتا<br>ابراهیم بیگی - دانشگاه الزهرا | )T9V/+T/+) - 11:TT |
| ثبت درخواست مهمانی<br>ثبت درخواست وام دانشجو                                         | a cuá cua  | المعقر بالتركيف والألفاني والمعادية | sulai ⊂d≦ ilaa uu                                                                                               |                    |
|                                                                                      | ). ni niti | ن مهمینی یو روی ایمون پر «رس میت در |                                                                                                    |                    |

برای ثبت دروس مهمانی، بر روی ثبت درس جدید کلیک نمایید جهت جستجوی درس ها در سمت چپ ترین
 کادر علامت ٪ به همراه قسمتی از نام درس را بنویسید و سپس بر روی ؟ در سمت راست کلیک و درس مربوطه
 را انتخاب نمایید. همچنین می توانید از اولین علامت ؟ در سمت راست کلیه دروس مربوط به رشته خود را
 مشاهده و دروس مورد نظر را از لیست دروس انتخاب نمایید و سپس بر روی کلید اعمال تغییرات کلیک نمایید.

|                 | 😡 ثبت دروس متقاضی مهمان                                                                                                    |
|-----------------|----------------------------------------------------------------------------------------------------|
|                 | شماره دانشجو ۹۵۱۱۳۲۱۰۰۹ ؟ فاطمه بسطامی<br>ترم تحصیلی (۳۹۷ ؟ نیمسال اول سال تحصیلی ۹۸–۹۷<br>دانشگاه متصد ۵۰۰۰ ؟ دانشگاه الزهرا |
|                 | مشخصات درخواست<br>تعداد واحد مورد نظر ۲۰/۰ نوع مهمان مهمان برای یک ترم                                                        |
| درس جديد        | <u>ثبت درس حدید</u><br>اصلاح حذف شماره درس<br>اصلاح حذف درس گرده دانشکره<br>شماره درس که دانشکره                              |
|                 | <u>ارین قرود داستی</u><br>شماره درس ؟ ؟ ؟<br>تعداد واحد                                                                       |
| تغییرات 🔚 ایجاد |                                                                                                    |
|                 |                                                                                                    |
|                 |                                                                                                    |

|                                          |       |                |            | ×                                                       |
|------------------------------------------|-------|----------------|------------|---------------------------------------------------------|
|                                          |       |                |            | 🔘 ثبت دروس متقاضى مهمان                                 |
| هنمای دروس قابل اخذ از سرفصل نظام آموزشی | را    |                | ×          | شماره دانشجو ٩٥١١٣٢٢١٠٠٩ ، فاطمه بسطامی                 |
| ده نام درس                               | دانشک | گروہ<br>آموزسی | نام<br>درس | ترم تحصیلی (۲۹۷۱ ؟) نیمسال اول سال تحصیلی ۹۸–۹۷         |
| آزمایشگاه ایمونولوژی                     | ۱۳    | ۳۴             | ۰۴۷        | دانشگاه مقصد ۲۰۰۰ ؟ دانشگاه الزهرا                      |
| <br>آزمایشگاه بیوشیمی۲                   | ۱۳    | 247            | • ١٨       | مسخصات درخواست                                          |
| آزمایشگاه زیست شناسی سلولی               | ۱۳    | ۳۴             | ٠٢١        | تعداد واحد مورد نظر ۲۰/۰ نوع مهمان مهمان برای یک ترم ۲۱ |
| آزمایشگاه ژنتیک۱                         | ١٣    | 24             | • * *      | 14                                                      |
| آزمایشگاه ژنتیک۲                         | ١٣    | ۳۴             | • ٢ 9      | ثیت درس حدید                                            |
| <br>آزمايشگاه فيزيولوژي جانوري           | ١٣    | ۳۴             | ٠٣٩        | امالح مذفى شماره درس                                    |
| <br>آزمایشگاه فیزیولوژی گیاهی            | ١٣    | ۳۴             | • 191      | اطلاع کی درس گروہ دانشکدہ کام درس 🔀 🗅                   |
| آزمایشگاه میکروبیولوژی۱                  | ۱۳    | ۳۴             | ٠٢٨        | اصلاح حذف ۲۴، ۳۴ ۱۳ ایمونولوژی ۲۸                       |
| <br>لآنمایشگاه میکروبیولوژی۲<br>۱۳       | ١٣    | ۳۴             | ٠٣.        |                                                         |
| <br>يمونولوژى                            | 17    | ۳۴             | • 49       | حد 🕫                                                    |
| <br>بافت شناسی                           | ١٣    | ۳۴             | • 6 1      | 51                                                      |
| <br>بيو تكنولوژى جانورى                  | ١٣    | ۳۴             | • 54       | 54                                                      |
| <br>بيو تكنولوژی گياهی                   | ١٣    | ۳۴             | • 69       |                                                         |
| <br>بيو تكنولوژی ميكروبی                 | ١٣    | ۳۴             | • ۵ ۵      | 56<br>                                                  |
| <br>بيوتكنولوژی مولكولی                  | ١٣    | 74             | • ۵۸       |                                                         |
| <br>بيوشيمي فيزيک                        | 117   | 79             | . 44       |                                                         |
| بيوشيمي ويتامين ها و هورمونها            | 15    | ۳۴             | • 9 1      |                                                         |

## بعد از ثبت درخواست و دروس مهمانی باید تایید نهایی را بزنید تا جهت تایید وارد کارتابل مدیر گروه شود.

| جارى 🗸 |                      | جستجو                                                                                  | درخواست جدید      | (           | کاربر ۲۳۱۹۱۷ ؟ ابراهیم بیگی اناهیت                                 |
|--------|----------------------|----------------------------------------------------------------------------------------|-------------------|-------------|--------------------------------------------------------------------|
| زمان   |                      | موضوع                                                                                  | فرستنده           | عمليات      | شخصی 🔻                                                             |
| )      | ۹۵۱۲۳۲۱۰۰۱ - اناهیتا | بت درخواست مهمانی یک ترم - درخواست مهمانی توسط دانشجو -<br>راهیم بیگی - دانشگاه الزهرا | <del>ز</del><br>۱ | 🗙 🖬 🔏 🛃 🚍 🛶 | کارت دانشجویی<br>درخناست اخذ درس معرف به استاد تبسط دانشجو         |
|        |                      | تایید و ارسال                                                                          | ×                 |             | در خواست اعد درمی شکری چه استان توسط داشتینو<br>ثبت درخواست مهمانی |
|        |                      |                                                                                        |                   |             | تبت درخواست وام دانشجو                                             |
|        |                      | ^                                                                                      | تونية             |             | Star R                                                             |
|        |                      | ~                                                                                      |                   | /           |                                                                    |
|        |                      |                                                                                        | تایید و ارسال     |             |                                                                    |

## - جهت مشاهده گردش کار و این که درخواست در چه مرحله ای است بر روی آیکن گردش کار کلیک نمایید.

| جارى 🗸             |         | تبو               | <u></u>                          |                                            | <u>درخواست جدید</u> |             | ş.       |             | ·                       | کاربر ۲۳۱۹۱۷                                                                    |
|--------------------|---------|-------------------|----------------------------------|--------------------------------------------|---------------------|-------------|----------|-------------|-------------------------|---------------------------------------------------------------------------------|
| زمان               |         | 3                 | موضو                             |                                            | فرستنده             | عمليات      |          | -           |                         | شخصى                                                                            |
| )79V/+7/+) - )):44 | 9017771 | ی توسط دانشجو - ۱ | بک ترم - درخواست مهمان<br>الزهرا | ثبت درخواست مهمانی ب<br>مراهب یک - دانشگاه |                     |             |          |             |                         | کارت دانشجویی                                                                   |
|                    |         |                   |                                  |                                            |                     |             |          | دانشجو      | نی به استاد توسط .<br>و | درخواست اخذ درس معره<br><sup>ثب</sup> ت درخواست مهمانی<br>ثبت درخواست وام دانشج |
|                    |         |                   |                                  | مشاهده گردش کار                            |                     |             |          | ×           |                         |                                                                                 |
|                    | توضيحات | وضعيت             | مرحله                            | سمت                                        | اقدام كننده         | تاريخ ارسال | ريافت    | تاريخ د     |                         |                                                                                 |
|                    |         | تاييد             | درخواست مهمانی<br>توسط دانشجو    |                                            | na na stár a stár   |             | 1848/.8/ | • 1 - 11:88 |                         |                                                                                 |
|                    |         |                   | تائید توسط مدیر گروہ             | ير گروه زيست شناسي                         | مد                  |             | 1898/.8/ | 1 - 11:89   |                         |                                                                                 |

زمانی که درخواست شما در واحد مهمانی تایید نهایی گردد از کارتابل شما خارج می شود و برای جستجو باید
 حالت جاری رو بر روی خاتمه یافته قرار دهید و سپس بر روی گردش کار کلیک نمایید اگر در مرحله کارشناس
 مهمانی تایید شده بود جهت دریافت فرم مهمانی به واحد امور مهمان در آموزش کل مراجعه نمایید.

|                                      |                                           |                                                                                                    |                                                                                                 |                                                                               |                                                                               |                                                                                              | ن خدمت                                                       |
|--------------------------------------|-------------------------------------------|----------------------------------------------------------------------------------------------------|-------------------------------------------------------------------------------------------------|-------------------------------------------------------------------------------|-------------------------------------------------------------------------------|----------------------------------------------------------------------------------------------|--------------------------------------------------------------|
| خاتبه يافت                           | تجو                                       |                                                                                                    |                                                                                                 |                                                                               |                                                                               | 6                                                                                            | ۱ ای ای اکار احترا                                           |
| زمان                                 | ٤.                                        | موضو                                                                                               |                                                                                                 | فرستنده                                                                       | عمليات                                                                        | -                                                                                            |                                                              |
| W/+Y/+) - 17:1+ = C <sup>2</sup> - ( | یهمانی - ۱ - ۹۵۱۲۳۲۱                      | ک ترم - تائید کارشناس م                                                                            | ثبت درخواست مهمانی یا<br>دانشگاه الزهرا                                                         | <sub>ن</sub> آموزش کل دانشـگاه                                                | امور مال <sub>ی</sub>                                                         | 2 e 🕂                                                                                        | س مشکلات آموزشی                                              |
|                                      |                                           |                                                                                                    |                                                                                                 |                                                                               |                                                                               |                                                                                              | معمانہ (1)                                                   |
|                                      |                                           |                                                                                                    |                                                                                                 |                                                                               |                                                                               |                                                                                              | (1)                                                          |
|                                      |                                           |                                                                                                    | مشاهده گردش کار                                                                                 |                                                                               |                                                                               |                                                                                              | ×                                                            |
| توضيحات                              | وضعيت                                     | مرحله                                                                                              | مشاهده گردش کار<br>سمت                                                                          | اقدام كننده                                                                   | تاريخ ارسال                                                                   | تاريخ دريافت                                                                                 | ×                                                            |
| توضيحات                              | وضعیت<br>تایید                            | مرحله<br>درخواست مهمانی<br>توسط دانشجو                                                             | مشاهده گردش کار<br>سمت                                                                          | اقدام کننده<br>ایرایی بیگی ۲۰۰۰ می                                            | تاریخ ارسال<br>۱۳۹۷/۰۲/۰۱ - ۱۱:۴۶                                             | تاریخ دریافت<br>۱۳۹۷/۰۱/۰۱ – ۱۱:                                                             | **                                                           |
| ترشيعات                              | وضعیت<br>تایید<br>تایید                   | مرحله<br>درخواست مهمانی<br>توسط دانشجو<br>تائید توسط مدیر گروه                                     | مشاهده گردش کار<br>سمت<br>مدیر گروه زیست شناسی                                                  | اقدام کننده<br>ایناخی ینگی ۱۰۰۰ یا<br>ابوالمعالی شمس الضحی                    | تاریخ ارسال<br>۱۳۹۷/۰۱/۰۱ – ۱۱:۴۶<br>۱۳۹۷/۰۲/۰۱ – ۱۱:۵۷                       | تاریخ دریافت<br>۱۲۹۷/۰۲/۰۱ – ۱۱:<br>۱۲۹۷/۰۲/۰۱ – ۱۱:                                         | 299<br>299                                                   |
| ترضيعات                              | وضعیت<br>تایید<br>تایید<br>تایید          | مرحله<br>درخواست مهمانی<br>توسط دانشجو<br>تائید توسط مدیر گروه<br>تائید معاون دانشکده              | مشاهده گردش کار<br>سمت<br>مدیر گروه زیست شناسی<br>معاون دانشکده علوم پایه                       | اقدام کننده<br>ایراخی یکی ۲۰۰۰ و<br>ایوالمعالی شمس الشحی<br>زال ۲۰۱۶ – ۱۰ و   | تاریخ ارسال<br>۱۳۹۷/۰۲/۰۱ – ۱۱:۴۶<br>۱۳۹۷/۰۲/۰۱ – ۱۱:۵۷<br>۱۳۹۷/۰۲/۰۱ – ۱۲:۰۵ | تاریخ دریافت<br>۱۳۹۷/۰۲/۰۱ – ۱۱:<br>۱۳۹۷/۰۲/۰۱ – ۱۱:<br>۱۳۹۷/۰۲/۰۱ – ۱۱:                     | ×                                                            |
| توضيحات                              | وضعیت<br>تایید<br>تایید<br>تایید<br>تایید | مرحله<br>درخواست مهمانی<br>توسط دانشجو<br>تائید توسط مدیر گروه<br>تائید ماون دانشکده<br>تائید مالی | مشاهده گردش کار<br>سمت<br>مدیر گروه زیست شناسی<br>معاون دانشکده علوم پایه<br>امور مالی آموزش کل | اقدام کننده<br>ایرانی یکی ۲۰۰۰ ۲۰<br>ابوالمعالی شمس الشحی<br>زال ژاده ۲۰ یعید | تاریخ ارسال<br>۱۳۹۷/۰۲/۰۱ – ۱۱:۴۶<br>۱۳۹۷/۰۲/۰۱ – ۱۱:۵۷<br>۱۳۹۷/۰۲/۰۱ – ۱۲:۰۵ | تاریخ دریافت<br>۱۲۹۷/۰۲/۰۱ – ۱۱:<br>۱۲۹۷/۰۲/۰۱ – ۱۱:<br>۱۲۹۷/۰۲/۰۱ – ۱۱:<br>۱۲۹۷/۰۲/۰۱ – ۱۱: | 2010<br>2017<br>2017<br>2017<br>2017<br>2017<br>2017<br>2017 |